# 科普教育基地申报指南

# 1. 填写申报信息

(1)用户登录工作管理系统后,点击左侧导航列表中的"科普教育基地申报"链接,前往科普教育基地申报页面。仔细阅读申报相关信息。

| ■ 工作系统           | 科普教育基地申报                                                                                                    |                 |            |  |  |  |
|------------------|----------------------------------------------------------------------------------------------------|-----------------|------------|--|--|--|
| 工作系统首页<br>账号信息管理 | ・ 请仔细阅读如下信息,点击"下一步"按钮开始申报。                                                                                                    |                 |            |  |  |  |
| 修改登录密码           | 申报主题                                                                                                    | 2012年全国科普教育基地申报 |            |  |  |  |
| 工作管理申请<br>安全退出   | ch dan t Sa                                                                                                    | 起始时间            | 截止时间       |  |  |  |
|                  | 申报时间                                                                                                    | 2012-04-15      | 2012-05-31 |  |  |  |
| ■ 基地申报           | 相关通知                                                                                                    |                 |            |  |  |  |
| 科普教育基地申报         | 申报说明 一、申报对象 凡符合《认定办法》第二章条件的相关场馆或设施,且科普活动特色鲜明、科普工作成效显著、具有示范带动作用,同时获得过省级科普教育基地或国家相关部门科普基地的认定与命名,可申报全国科普教育基地。部分科普教育业绩突出,社会影响力大,且符合基本条件的,可由省级科协或国家相关部门直接推荐申报。 二、申报推荐 全国学会、省级科协和国家相关部门作为全国科普教育基地的推荐单位,负责组织本系统和本地区的推荐工作,对申报材料进行审核,填写推荐意见后报中国科协。 |                 |            |  |  |  |

#### 图1 申报说明

(2)点击"立即参与申报"按钮,打开申报信息填写页面,按要求仔细填写相关信息,填写完成,确认无误后,点击"保存\*\*信息"按钮。继续填写其它信息,填写完成本页全部信息,并保存后,点击"下一步"按钮。

| ■ 工作系统                      | 申报单位信息                                                 |  |  |  |  |
|-----------------------------|--------------------------------------------------------|--|--|--|--|
| 工作系统首页<br>账号信息管理            | <ul> <li>请仔细填写申报单位信息。</li> <li>标记 **" 为必填页。</li> </ul> |  |  |  |  |
| <sup>医汉豆米密码</sup><br>工作管理申请 | 所在地区★ 北京市                                              |  |  |  |  |
| 安全退出                        | <b>单位名称*</b> 32121                                     |  |  |  |  |
| ■ 基地申报                      | <b>主管单位*</b> 32121                                     |  |  |  |  |
| 科普教育基地申报                    | 通信地址*         3212                                     |  |  |  |  |
|                             | 邮 编* 321210                                            |  |  |  |  |
|                             | <b>单位电话*</b> 010-12345678                              |  |  |  |  |
|                             | 单位网址 5464                                              |  |  |  |  |
|                             | 🔚 保存单位信息                                               |  |  |  |  |
|                             | <b>举</b> 心对 莱佐白                                        |  |  |  |  |

## 图2 基地申报信息

(3)如下图所示,按要求选择,填写申报类型,推荐单位信息并保存。确认无误后,单击"下一步"按钮。

如推荐单位列表无您要选择的单位,请联系您的推荐单位负责人,请他联系中国科协中国科协科普活动中心(侯春旭,电话:010-68512735)获得相应的管理权限后,此处,即会出现所要选择的推荐单位。

| ■ 工作系统                                                                   | 1:申报基本信息 2:申报附加信息 3:管理活动附件 4:正式提交审核 5:打印申报表格 6:申报反馈和结果                                                                                                    |
|--------------------------------------------------------------------------|----------------------------------------------------------------------------------------------------|
| 工作系统首贞<br>账号信息管理<br>修改登录密码<br>工作管理申请<br>安全退出<br><b>三基地申报</b><br>科普教育基地申报 | 选择以申报类型           · 请选择拟申报类型。                                                                                                    |
|                                                                          | 科技场馆:         科技场馆:         科技场馆:         科技场馆:         科社会公共场所:         科研院所:         科研院所:         科研院所:         科研院所:         科研院所:         科研院所:         科研院所:         科研院所:         科研院所:         科研院所:         科研院所:         科研院所:         科研院所:         科研院所:         科研院所:         科研院所:         科研院所:         科研院所:         科研院所:         本研究         A         A< |
|                                                                          | 送择推荐单位         · 请指定所在省份、地区,从单位列表中选择推荐单位,点击"确认选择"按钮选择;         · 如对应的推荐单位不在列表中,表明推荐单位尚未加入全国科普教育基地工作系统。请联系推荐单位人员。         所在地区       天津市         天津市       和平区         天津市科学技术协会                                                                                                    |

图3 基地申报信息

(4) 按要求准确填写附件名称,附件类型,选择要上传的附件,单击"上传附件" 按钮,依次上传需要提交的附件,上传完成,确认无误后,点击"下一步"按钮。

| ■ 工作系统                                       | 1:申报基本信息 2:申报附加信息 3:管理活动附件 4:正式提交审核 5:打印申报表格 6:申报反馈和结果                                                           |  |  |  |  |  |  |
|----------------------------------------------|----------------------------------------------------------------------------------------------------|--|--|--|--|--|--|
| 工作系统首页<br>账号信息管理<br>修改登录密码<br>工作管理申请<br>安全退出 | 附件上传说明                                                                                                    |  |  |  |  |  |  |
|                                              | ・请仔细阅读如下内容。                                                                                                    |  |  |  |  |  |  |
|                                              | 1. 此处上传的附件用于评审,请将详细、规范填写附件名称、分类等信息;                                                                              |  |  |  |  |  |  |
| ■ 基地申报 科普執育基地申报                              | 2. 允许上传的文件类型包括: office文档(doc, docx, xls, xlsx, ppt, pptx), PDF文档(pdf), 图片文件(jpg, tif, png), 压缩文件<br>(zip, rar) ⊙ |  |  |  |  |  |  |
|                                              | <ol> <li>上传附件应包括:科普工作制度、单位标识、宣传照片、视频、数字化虚拟参观、已获得命名情况相关证明材料等反映本单位基本情况或科普<br/>工作情况的材料。</li> </ol>                  |  |  |  |  |  |  |
|                                              | 4. 为确保顺利上传,请将单个文件大小控制在4m以内。上传受闷速等多种因素影响,如上传不顺利,请多次尝试。较大的图片和视频文件可先<br>调整大小后再上传,或者刻录光盘后与申报材料一并邮寄。                  |  |  |  |  |  |  |
|                                              | 活动附件列表                                                                                                    |  |  |  |  |  |  |
|                                              | ·以下是本次申报附件列表,点击"上传附件"按钮可增加附件,点击附件右侧的"删除"链接可以删除对应附件。                                                              |  |  |  |  |  |  |
|                                              | 序号         附件名称         附件类型         文件大小         上传时间         操作                                                |  |  |  |  |  |  |
|                                              | 上传附件                                                                                                    |  |  |  |  |  |  |
|                                              | ・请在下方编辑附件信息,点击"上传附件"按钮上传附件。                                                                                      |  |  |  |  |  |  |
|                                              | 附件名称                                                                                                    |  |  |  |  |  |  |
|                                              | 附件类型 请选择                                                                                                    |  |  |  |  |  |  |
|                                              | 上传文件 选择                                                                                                    |  |  |  |  |  |  |
|                                              | 🔚 上传附件                                                                                                    |  |  |  |  |  |  |

图4 上传附件

(5)预览系统生成的申报书,确认信息无误后,选择"我确认相关申报信息已填 写完整、正确、正式提交申报",点击"正式提交申报"按钮。

提醒:正式提交后,申报信息将无法修改。

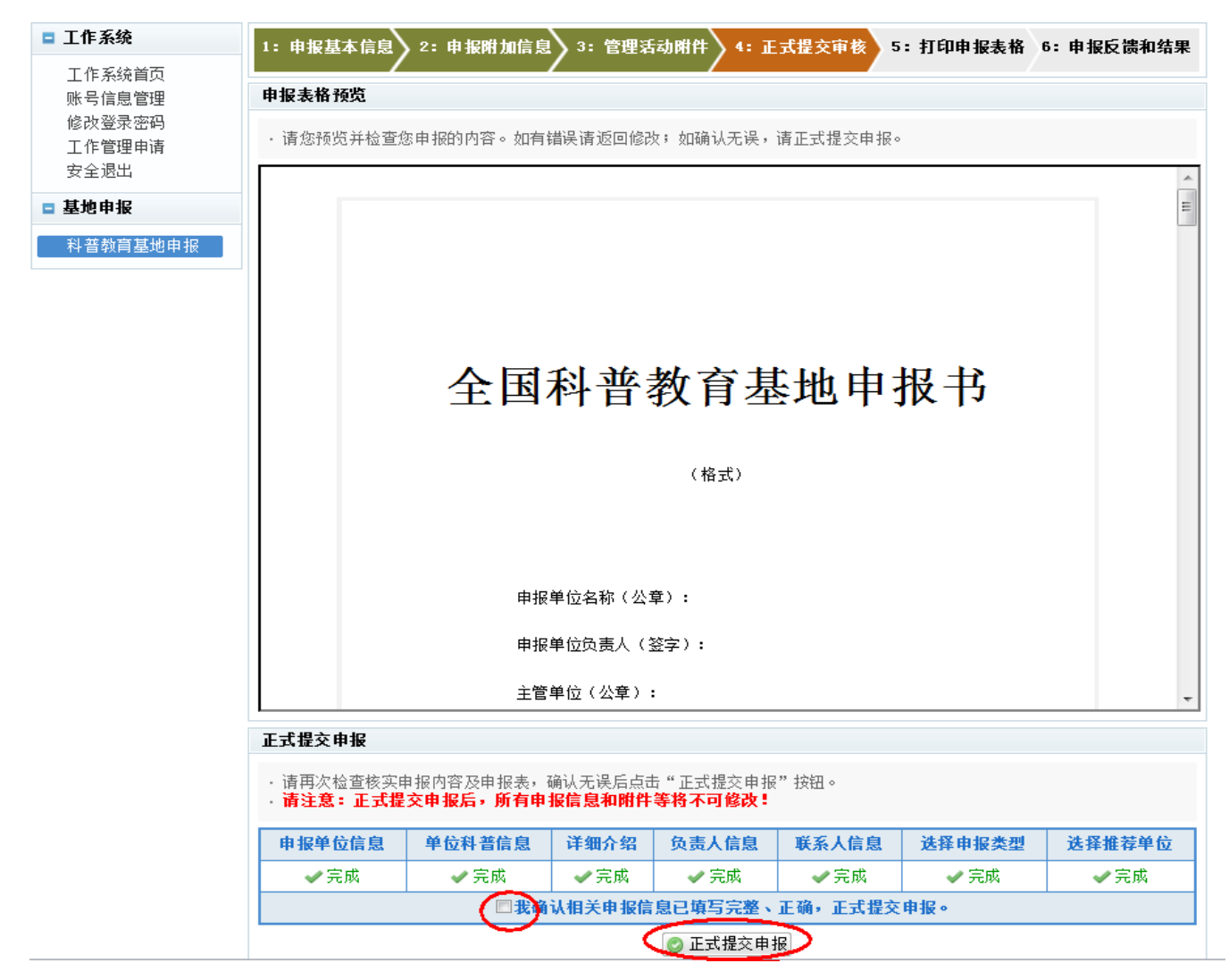

## 图5 预览/打印申报表

(6)待推荐单位审核通过后,点击"打印申报书"按钮,按提示操作打印申报表, 负责人签字盖章后,邮寄到推荐单位。

(7)点击"下一步"按钮,打开申报反馈信息查询页面。可查看申报信息摘要、 推荐单位审核意见、评审状态和结果等。

| ■ 工作系统           | 1:申报基本信息 2:申报附加信息 3:管理活动附件 4:1                                                  | E式提交审核     | > 5: 正式提え  | を审核 6: 申 | 报反馈和结果 |  |  |  |
|------------------|---------------------------------------------------------------------------------|------------|------------|----------|--------|--|--|--|
| 工作系统首页<br>账号信息管理 | 申报信息                                                                            |            |            |          |        |  |  |  |
| 修改登录密码<br>工作管理申请 | ·以下是本次申报的信息摘要:                                                                  |            |            |          |        |  |  |  |
| 安全退出             | 申报单位                                                                            |            | 申报人        | 联系人      | 正式提交   |  |  |  |
| □ 基地申报           | 32121                                                                           |            | 王伟伟        | 654      | 是      |  |  |  |
| 科普教育基地申报         | 推荐单位审核                                                                          |            |            |          |        |  |  |  |
|                  | ・以下是推荐单位的审核信息。                                                                  |            |            |          |        |  |  |  |
|                  | 序号         审核时间         审核意见         具体说明                                       |            |            |          |        |  |  |  |
|                  | 中国科协评审状态和结果                                                                     |            |            |          |        |  |  |  |
|                  | ・以下是本次申报的评审状态和结果。                                                               |            |            |          |        |  |  |  |
|                  | 申报主题                                                                            | 申报开始       | 申报截止       | 当前进展     | 评审结果   |  |  |  |
|                  | 2012年全国科普教育基地申报                                                                 | 2012-04-15 | 2012-05-31 | 申报       |        |  |  |  |
|                  | 申报咨询                                                                            |            |            |          |        |  |  |  |
|                  | <ul> <li>请在下方选择咨询对象和咨询内容,点击"提交咨询"按钮保存。管理员会及时回复。</li> <li>标记 "★"为必填顶。</li> </ul> |            |            |          |        |  |  |  |
|                  | 序号 留言者/回复者                                                                      | 时间         |            | 留言/回复    |        |  |  |  |
|                  | 咨询对象* ◎ 推荐单位管理员 ◎ 平台管理员                                                         |            |            |          |        |  |  |  |
|                  |                                                                                 |            |            |          |        |  |  |  |

图6 申报反馈信息查询